# **TraceR Documentation**

Nikhil Jain, Bilge Acun, Abhinav Bhatele

Jun 07, 2019

## CONTENTS

| 1 | Quickstart                           | 3 |
|---|--------------------------------------|---|
| 2 | Creating a TraceR configuration file | 5 |

Below, we provide detailed instructions for how to start doing network simulations using TraceR.

#### CHAPTER

## QUICKSTART

This is a basic mpirun command to launch a TraceR simulation in the optimistic mode:

mpirun -np ../traceR --sync=3 -- <network\_config> <tracer\_config>

Some useful options to use with TraceR:

| sync                                                                                           | ROSS's PDES type. 1 - sequential, 2 - conservative, 3 - optimistic                                                  |  |  |
|------------------------------------------------------------------------------------------------|----------------------------------------------------------------------------------------------------|--|--|
| nkp                                                                                            | number of groups used for clustering LPs; recommended value for lower roll-<br>backs: (total #LPs)/(#MPI processes) |  |  |
| extramem                                                                                       | number of messages in ROSS's extra message buffer (each message is ~500 bytes, 100K should work for most cases)     |  |  |
| max-opt-lookahead leash on optimistic execution in nanoseconds (1 microsecond is a good value) |                                                                                                    |  |  |
| timer-frequency                                                                                | frequency with which PE0 should print current virtual time                                                          |  |  |

CHAPTER

TWO

### **CREATING A TRACER CONFIGURATION FILE**

This is the format for the TraceR config file:

If you do not intend to create global or per-job map files, you can use NA instead of them.

Sample TraceR config files can be found in examples/jacobi2d-bigsim/tracer\_config (BigSim) or examples/stencil4d-otf/tracer\_config (OTF)